- 1. Indítsd el a Windows Media Player-t!
- Rakd be az audió cd-t! (Ha a cd-n a zeneszámok mp3-ban vannak, akkor nem kell ezt a módszert használnod, egyszerűen fájlként másold át. Ez a módszer akkor kell, ha a cd tartalmaként azt látod, hogy Track01.cda, Track02.cda stb. és mindegyik mérete 1 kb.)
- 3. Válaszd a Műsortárat, ha magától nem ott vagy!

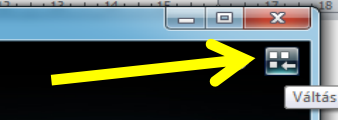

 Kattints jobb gombbal a csillaggal jelzett sávra, és válaszd a nyíllal jelzett menüpontot! (Eszközök > Beállítások...)

| O Windows Media Player                                             |                                     |                            |          | Internet in the second                    | -      |                       |        |         |               | • X      |      | X     |
|--------------------------------------------------------------------|-------------------------------------|----------------------------|----------|-------------------------------------------|--------|-----------------------|--------|---------|---------------|----------|------|-------|
| Horistarke Oldtimer II (W:)                                        |                                     |                            |          |                                           |        | <br>F-21              | 1.14   | zás     | Írás Sa       | zinkroni | 5 7  | _ ∾ 😮 |
| Rendezés 🔻 Adatfolyam                                              | <ul> <li>Lejátszási list</li> </ul> | ta létrehoz 🧃 🔻            | 😝 CD ben | × Kere                                    | esés   | Nézet                 | ,      | mentése | »             | ₽        |      |       |
| A                                                                  | lbum                                |                            | #        | Cím nos. Pem                              | ásolás | Lejátszás             | ۱.     |         |               |          | és ▼ |       |
| Műsortár                                                           | Hanglemez (W:) –                    |                            |          | Letöltés                                  |        | Eszközök              | +      | Nem     | mentett lista |          | es   | -     |
| ▲ Lejátszási listák                                                |                                     | affenstarke Oldtim.        |          | Médiainformáció-változtatások alkalmazása | •      | Súgó                  | +      |         |               |          |      | 22    |
| <ul> <li>Friderika - Gospe</li> <li>00. Friderika - Sái</li> </ul> | D                                   | Verschiedene Inter<br>Rock |          | Beépülő modulok                           | •      | Menüsor megjelenítése | Ctrl+M | 57      |               |          |      |       |
| 🕞 Friderika - Almoł                                                |                                     | Ismeretlen év              |          | Beállítások                               |        |                       |        |         |               |          |      |       |
| <ul> <li>Friderika - Hazati</li> <li>Friderika - Szep a</li> </ul> |                                     | ເກົາກຳກຳ                   |          | Speciális                                 | +      |                       | 4      | Nem n   | nentett lista | ÷        |      |       |
| ⊿ 🗇 Zene                                                           |                                     |                            | 7        | The Sun Ain't Gonna Sh 3:10               |        |                       |        |         |               |          |      |       |

| Beállítások                                                                                                    |                                                            |                   |                   |                             | 83         |  |  |  |
|----------------------------------------------------------------------------------------------------|------------------------------------------------------------|-------------------|-------------------|-----------------------------|------------|--|--|--|
| Műsortár                                                                                                    | Beépülő modulok                                            | Adatvédelem       | Biztonság         | DVD H                       | lálózat    |  |  |  |
| Lejatszo Zene bernasolasa <u>Eszkozok</u> <u>Irás lejesítmény</u><br>A zene tárolási helyének megadása és a bemásolási beállítások<br>módosítása. |                                                            |                   |                   |                             |            |  |  |  |
| Zene bem<br>C: \Users                                                                                                    | ásolása a következő<br>\Rendszergazda\Desł                 | ktop              |                   | Módosítás.<br>Fájlnév       |            |  |  |  |
| Bemásolá:<br>Formátum                                                                                                    | si beállítások<br>1:                                       |                   |                   |                             |            |  |  |  |
| MP3                                                                                                    | zámok má Delr                                              | me <u>Informá</u> | •<br>ció a másolá | <u>svédelem</u>             | <u>ről</u> |  |  |  |
| CD kia<br>Hangmini<br>Legkisebl<br>méret<br>H                                                                                                    | idása a bemásolás be<br>šség:<br>2 Jelyigénye kördibelül : | efejeztével       | zenként (256      | Legjobb<br>minőség<br>Kb/s) | I          |  |  |  |
|                                                                                                    | ОК                                                         | Mégse             | Alkalmaz          | S                           | úgó        |  |  |  |

5. Állítsd be, hogy hová kerüljön a végeredmény ① (ahol majd meg is találod), mi legyen a formátuma ② (a leggyakrabban használt az mp3, de ha az eredetivel egyezőt akarsz, akkor veszteségmentest válassz), és milyen legyen a minőség. ③ (Értelemszerűen, ez csak akkor állítható, ha van többféle lehetőség)! Ha mindez megvan, akkor OK!

| Windows Media Player                                                                     | Idtimer II (W:) |                     |       |                         |       |                    |               | Lejátszás    | Írás Szinkroni    |
|------------------------------------------------------------------------------------------|-----------------|---------------------|-------|-------------------------|-------|--------------------|---------------|--------------|-------------------|
| Rendezés 🔻 Adatfolyam 🔻 Lejátszási lista létrehozása 📢 CD bemásolása 🔉 📲 🔻 Keresés 👂 🗸 🔞 |                 |                     |       |                         |       |                    | 🔚 Lista menté | se » 📝 🖓 🔽 🔻 |                   |
|                                                                                          | Album           |                     | = #   | Cím                     | Hossz | Bemásolás állapota |               |              |                   |
| Műsortár                                                                                 | Hanglemez (W:)  |                     | -     |                         |       |                    |               |              | Nem mentett lista |
| 🔺 📄 Lejátszási listák                                                                    | D.              | affenstarke Oldtim  | . 🔽 1 | Needles And Pins        | 2:12  |                    |               |              |                   |
| 📐 Friderika - Gospe                                                                      |                 | Verschiedene Inter. | . 🔽 💈 | House Of The Rising Sun | 4:28  |                    |               | V            |                   |
| 📄 00. Friderika - Sái                                                                    |                 | Rock                | E 3   | Peggy Sue               | 2:31  |                    |               |              |                   |
| 🕞 Friderika - Almol                                                                      |                 | Ismeretlen év       |       | You Really Got Me       | 2:14  |                    |               |              |                   |
| Friderika - Hazat:                                                                       |                 |                     |       |                         |       |                    |               | A .          |                   |

- 6. **Pipáld be**, hogy melyik számokat akarod másolni, és kattints a CD bemásolása gombra! (A nyíllal jelzett pipa, az összes szám kijelölésére vagy az összes számról a kijelölés levételére szolgál!)
- 7. Amikor végzett (a zöld csíkokon látni fogod), a bemásolt fájlokat az előbb megadott helyen találod, a mappa neve lehet a *CD címe*, ha interneten megtalálta a program, vagy *Ismeretlen előadó*, vagy *Ismeretlen album*...